# Welkom

#### bij de Televersal Group

···· ICT Distributie Patie

The Netherlands

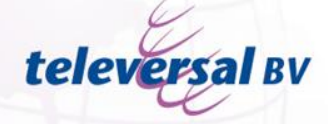

Nedervonder 19 Oisterwijk

Belgium

Iteleversal ТорТеІ вува

Z3. Doornveld 154 B-1731 Zellik

#### www.televersalgroup.com

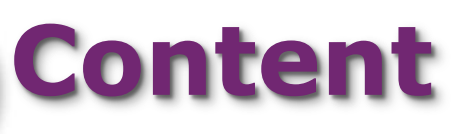

### Connecting Gigaset N510 IP Pro

- General Information
- Hipath 3000 Configuration
  - Settings Hipath 3000
- OSO MX V3 configuration
  - Settings OSO MX V3
- Gigaset N510 IP Pro configuration
  - Settings Gigaset N510 IP Pro
- Troubleshooting

televe

Making a wireshark capture

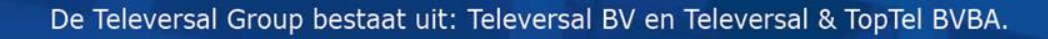

# **General information**

- Components used
  - Hipath 3000 v8
  - Hipath HG1500 V8
  - Hipath Comscendo licenses
  - Gigaset N510 IP Pro base station
  - Gigaset Handset devices
- Maximum configuration:
  - Max. 6 handsets connected to the N510 IP Pro
  - Max. 6 configured SIP accounts in the N510 IP Pro (6 Hipath comscendo client licenses needed)
  - Max. 4 simultaneous calls (4 Hipath HG1500 B-channel licenses needed)

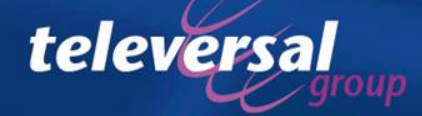

# **General information**

Overview of the supported features

- Compatible with Gigaset's wide range of DECT handsets
- Desktop or wall mountable
- Integrated power over Ethernet (POE class 1)
- Caller ID for incoming and outgoing calls
- Missed and dialled call lists
- Call transfer using the "R" button
- Vlan tagging supported
- Recommended handsets
  - C59H, C610H, SL78H, S79H, SL400H and S810H

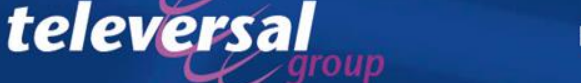

# Hipath 3000 configuration

- Create the extension numbers
- Configure one of the HG1500 modules as gatekeeper
- Set the flag "enable gateway resources" for at least one of the HG1500 modules
- Define the SIP users
- Setup user security
- Check the number of available comscendo licenses

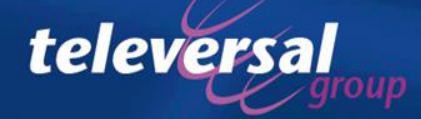

### Create the extension numbers

Create extension numbers on ports where no hardware is assigned to.

| Sta     | ation    | Key program | ming | Endpoin | it hw :        | sw vei | sion | Fax / N | dodem     | E               | mergency                                        | Gat | ekeeper  |
|---------|----------|-------------|------|---------|----------------|--------|------|---------|-----------|-----------------|-------------------------------------------------|-----|----------|
| Gateway |          |             |      |         | Mobility Entry |        |      |         | OSO Ports |                 |                                                 |     |          |
|         | Call no. | DID         | Nar  | ne      | Sta            | itus   | 1    | уре     | Туре      |                 | Access                                          | :   | <b>_</b> |
| 91      |          |             |      |         | 0              | ×      |      | No Port | Standa    | rd              |                                                 |     |          |
| 92      |          |             |      |         | 0              | ×      |      | No Port | Standa    | rd              |                                                 |     |          |
| 93      |          |             |      |         | 0              | ×      |      | No Port | Standa    | rd              |                                                 |     |          |
| 94      |          |             |      |         | 0              | ×      |      | No Port | Standa    | rd              |                                                 |     |          |
| 95      |          |             |      |         | 0              | ×      |      | No Port | Standa    | rd              |                                                 |     |          |
| 96      |          |             |      |         | 0              | *      |      | No Port | Standa    | rd 🦯            |                                                 |     |          |
| 97      |          |             |      |         | 0              | ×      |      | No Port | Standa    | rd <sup>-</sup> | This fields MUST NOT cont<br>any hardware port. |     |          |
| 98      |          |             |      |         | 0              | *      |      | No Port | Standa    | rd              |                                                 |     |          |
| 99      |          |             |      |         | 0              | ×      |      | No Port | Standa    | rd              |                                                 |     |          |
| 100     | 150      |             | N51  | 0 -1    | 0              | ×      |      | No Port | Standa    | rd              | V                                               |     |          |
| 101     | 151      |             | N51  | D·2     | 0              | ×      |      | No Port | Standa    | rd              |                                                 |     |          |
| 102     | 152      |             | N51  | D-3     | 0              | ×      |      | No Port | Standa    | rd              |                                                 |     |          |
| 103     | 153      |             | N51  | D • 4   | 0              | ×      |      | No Port | Standa    | rd              |                                                 |     |          |
| 104     |          |             |      |         | 0              | ×      |      | No Port | Standa    | rd              |                                                 |     |          |
| 105     |          |             |      |         | 0              | ×      |      | No Port | Standa    | rd              |                                                 |     |          |
| 106     |          |             |      |         | 0              | ×      |      | No Port | Standa    | rd              |                                                 |     |          |
| 107     |          |             |      |         | 0              | ×      |      | No Port | Standa    | rd              |                                                 |     |          |
| 108     |          |             |      |         | 0              | ×      |      | No Port | Standa    | rd              |                                                 |     |          |
| 1 m     |          |             |      |         | ~              | v      |      |         |           |                 |                                                 |     |          |

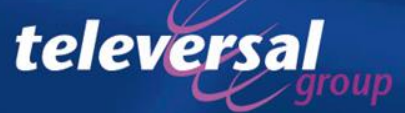

2

#### Define SIP users

- Select one HG1500 module as "gatekeeper"
- Make sure gateway resources are enabled for at least one HG1500

#### • Set the created ports to "SIP Client"

| Station                  | Key programming                             | Endpoint hw sw version                                                                                                    | Fax / Modem       | Emergency                                                                      | Gatekeeper |
|--------------------------|---------------------------------------------|----------------------------------------------------------------------------------------------------|-------------------|--------------------------------------------------------------------------------|------------|
|                          | Gateway                                     | Mobility Entry                                                                                                    |                   | OSO Ports                                                                      |            |
| Gatekeeper H             | G 1500 Slot 8                               | 🔽 Enable g                                                                                                    | jateway resources | ]                                                                              |            |
| - Station                |                                             |                                                                                                    |                   |                                                                                |            |
| <u>Call no.</u>          | Name                                        | Type           ()           ()           ()           ()           ()           ()           ()           ()           ()           ()           ()           ()           ()           ()           ()           ()           ()           ()           ()           ()           ()           () |                   | Selected station<br>O System Client<br>O H.323 Client<br>O SIP Client<br>setup |            |
| 150<br>151<br>152<br>153 | N510 -1<br>N510 - 2<br>N510 - 3<br>N510 - 4 | ( )<br>( )<br>( )<br>( SIP Client )<br>( SIP Client )<br>( SIP Client )<br>( SIP Client )<br>( SIP Client )<br>( )<br>( )<br>( )                                                                                                    |                   | Configured station<br>System Clients 0<br>H.323 Client 0<br>SIP Clients 8      |            |

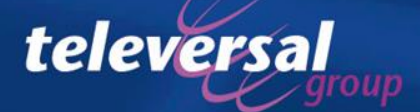

#### Setup user Security

• Always setup user security

televersa

• Make sure you choose strong passwords

| Systemview                                                        | Stationview                      | Name         Call number →         CLIP/LIN         →         Direct inward →         Type         Access         Mobile code →           N510 -1         150           S0 Extension         HXGS3 8 - SIP                                                                                                    |
|-------------------------------------------------------------------|----------------------------------|----------------------------------------------------------------------------------------------------|
| tation selection<br>Search no:<br>Call no. 2<br>100<br>101<br>102 | Search Name:                     | Flag status       Activated features       Workpoint Client       Groups       Forwarding       Template Editor       ISDN flags       choose a strong passwore to preven unauthorised access         System Client       SIP Client       Security       Security       do not use the extension number as UserID         Password       Authentication active       Password       Realm MUST be the extension number |
| 134<br>150                                                        | Sippox<br>N510 -1                | Password     UserID     user_150       Validate password     Realm     150                                                                                                    |
| 151<br>152<br>153                                                 | N510 - 2<br>N510 - 3<br>N510 - 4 | Type<br>C Mobile<br>C Non mobile<br>IP Address<br>IP Address<br>IP Address                                                                                                    |
| 161<br>170                                                        | N300 - 1<br>N300 - 2             | Mobile blocked     Fixed IP address                                                                                                    |
| 171<br>190<br>199                                                 | DX800A<br>Basenix                | IP Address SMG register                                                                                                    |
|                                                                   |                                  |                                                                                                    |

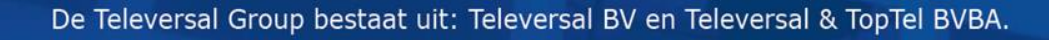

### Check the availability of Comscendo licenses

• A Hipath Comscendo license is needed for each IP workpoint

| СОВ ра(а     |      |                             |          | License   | ID: 1           |
|--------------|------|-----------------------------|----------|-----------|-----------------|
| Type - Slot  | Port | Feature                     | Assigned | Emergency | Expiration date |
| HG 1500 - 08 | -    | HG1500 B-channel            | 40       | 2         | 22.06.11        |
| HG 1500 - 08 | -    | HiPath ComScendo            | 40       | 0         | 22.06.11        |
| HG 1500 - 08 | -    | IP Sec                      | 0        | 0         | -               |
| HG 1500 - 08 | -    | CA functionality            | 0        | 0         | -               |
| HG 1500 - 08 | -    | ComScendo Security          | 80       | 2         | 22.06.11        |
| HG 1500 - 08 | -    | HG1500 B-Channel Evaluation | 0        | 0         | -               |
|              |      | ,                           |          |           |                 |
|              |      |                             |          |           |                 |

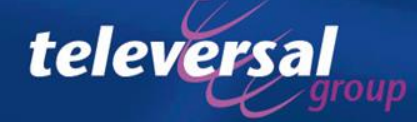

# **OSO MX V3 Configuration**

• SIP clients are set-up in the "IP Telephones" setup wizard

| Home Administrators                            | Setup Expert mode Data Backup License Management Service Center                                                 |  |  |  |  |  |  |
|------------------------------------------------|----------------------------------------------------------------------------------------------------|--|--|--|--|--|--|
| Setup                                          |                                                                                                    |  |  |  |  |  |  |
| <ul> <li>Wizards</li> </ul>                    | Telephones / Subscribers                                                                                        |  |  |  |  |  |  |
| Basic Installation                             |                                                                                                    |  |  |  |  |  |  |
| Network / Internet<br>Telephones / Subscribers | Edit         IP Telephones           Set up system-specific IP and SIP telephones as well as IP/analog adapters |  |  |  |  |  |  |
| Central Telephony<br>User Telephony            | Edit ISDN Devices<br>Unpowered ISDN ports for ISDN cards / modems and S0 stations                               |  |  |  |  |  |  |
| Security OpenScape Office                      | Edit Analog Terminals<br>Analog DTMF and CLIP-capable ports for Fax and Telephone                               |  |  |  |  |  |  |
|                                                | Edit Key Programming<br>Name and function key programming for system-specific IP telephones                     |  |  |  |  |  |  |

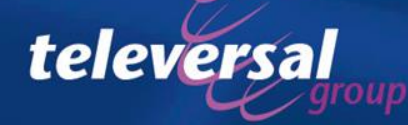

### Setup SIP clients

- Assign a name and number for each sip client
- Assing a license to each sip client

| L                        |           |              | 1 2 3         | 4            |          |                     |        |
|--------------------------|-----------|--------------|---------------|--------------|----------|---------------------|--------|
| Take DID from changed ca | ll number |              |               |              |          |                     |        |
| Box Slot Callno          | Name      | DID          | Туре          | Licence Type | Licensed | Fax Callno          |        |
| / 1 1 -                  | -         | - editable 💌 | System Client | No Licence 💌 | ] - [    | -                   | - e(   |
| 11                       | -         | - editable 💌 | System Client | No Licence 💌 | ] - [    | -                   | - e(   |
| 1 1 150                  | N510 - 1  | - editable 💌 | SIP Client    | Comfort User | ] 🖌 [    | -                   | - ec   |
| 1 1 151                  | N510 - 2  | - editable   | SIP Client    | Comfort User | ] 🖌 [    | -                   | - e(   |
| 1 1 152                  | N510 - 3  | - editable   | SIP Client    | Comfort User | ] 🖌 [    | -                   | - e(   |
| 1 1 153                  | N510 - 4  | - editable   | SIP Client    | Comfort User | ] 🖌 [    | -                   | - ec   |
| 11                       | -         | - editable   | System Client | No Licence   | ] - [    | -                   | - e(   |
| 11                       | -         | - editable   | System Client | No Licence   | ] - [    | -                   | - ec   |
| / 1 1                    | -         | - editable   | System Client | No Licence   | ] - [    | -                   | - e( 🖵 |
| Page 1 of 3              |           | II 1 12      | 3 .           |              | l+       | ome per page 10.25  | 50 100 |
| Fage 1015 / E            | zait      |              |               |              | n        | enis per page 10 20 |        |

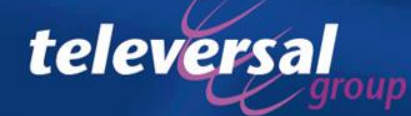

# Set security

• Setup a strong username and password for each extension

|   | Box | Slot |     | Tel.nr.    | Naam                                            |                    | Doorkie       |   |       |                                              |
|---|-----|------|-----|------------|-------------------------------------------------|--------------------|---------------|---|-------|----------------------------------------------|
| P | 1   | 1    | -   | click on t | the pencil to edit                              | - ka               | n worden gev  |   |       |                                              |
| P | +   |      | 150 |            | N510 - 1                                        | - ka               | n worden gev  |   |       |                                              |
| 1 | 1   | 1    | 151 |            | N510 - 2                                        | - ka               | n worden gev  |   |       |                                              |
|   |     |      |     |            | Licence                                         | e Type:            | Comfort User  |   |       |                                              |
|   |     |      |     |            | Lic                                             | ensed:             | Yes           |   |       |                                              |
|   |     |      |     |            | Lan                                             | guage:             | Dutch         |   |       |                                              |
|   |     |      |     |            | Call signaling ir<br>(Ringer pitch for internal | ternal:<br>calls): | Ring type 1   |   |       |                                              |
|   |     |      |     |            | Call signaling e><br>(Ringer pitch for external | ternal:<br>calls): | Ring type 1 💌 |   |       |                                              |
|   |     |      |     | Security   |                                                 |                    |               |   |       |                                              |
|   |     |      |     |            | Authentication                                  | active:            |               |   | choos | se a strong passwore to prevent              |
|   |     |      |     |            | Pas                                             | sword:             | •••••         | • |       | unaumonsed access                            |
|   |     |      |     |            | Confirm pas                                     | sword:             | •••••         |   |       |                                              |
|   |     |      |     |            | SIP User ID / Use                               | rname:             | user_150      |   |       | do not use the extension<br>number as UserID |
|   |     |      |     |            | I                                               | Realm:             | OSO-SIP       |   |       | Realm SHOULD be left<br>default              |
|   |     |      |     | Help A     | Abort Back                                      | OK 8               | Next          |   | 1     |                                              |

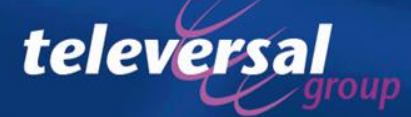

# **Gigaset N510 IP Pro Configuration**

- Create an IP connection for each user
- Setup the designed codecs
- Assign an extension to each handset
- Configure the advanced VOIP Settings

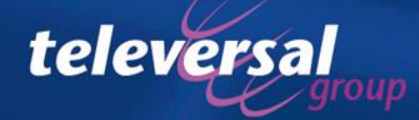

#### Create an IP connection

- Login to the N510 IP Pro (default PIN: 0000)
  - Click "Settings"
  - Click "Telehphony"
  - Click on the "Edit" button behind one of the unused IP connections

| Gigaset N510 IP                        | PRO                  |                           |            |             |      |         |
|----------------------------------------|----------------------|---------------------------|------------|-------------|------|---------|
| Home                                   | Settings Status      |                           |            |             |      | Log Off |
| IP Configuration<br>Telephony          |                      | Name                      | Status     | Active      |      | ?       |
| Connections<br>Audio                   | IP Connections<br>1. | Kantine<br>Other Provider | Registered |             | Edit |         |
| Number Assignment<br>Call Divert       | 2.                   | 151<br>Other Provider     | Registered | ×           | Edit |         |
| Dialling Plans<br>Network Mailboxes    | 3.                   | 152<br>Other Provider     | Registered | >           | Edit |         |
| Security<br>Advanced VoIP Settings     | 4.                   | 153<br>Other Provider     | Registered | <b>&gt;</b> | Edit |         |
| E-Mail<br>Info Services                |                      | IP5<br>Other Provider     | Disabled   |             | Edit |         |
| Online Directory<br>Phonebook Transfer |                      | IP6<br>Other Provider     | Disabled   |             | Edit |         |
| Management                             |                      |                           |            |             |      |         |

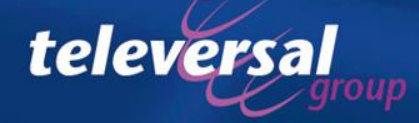

#### IP connection settings

 First set the basic settings and click "Show Advanced Settings" for further options.

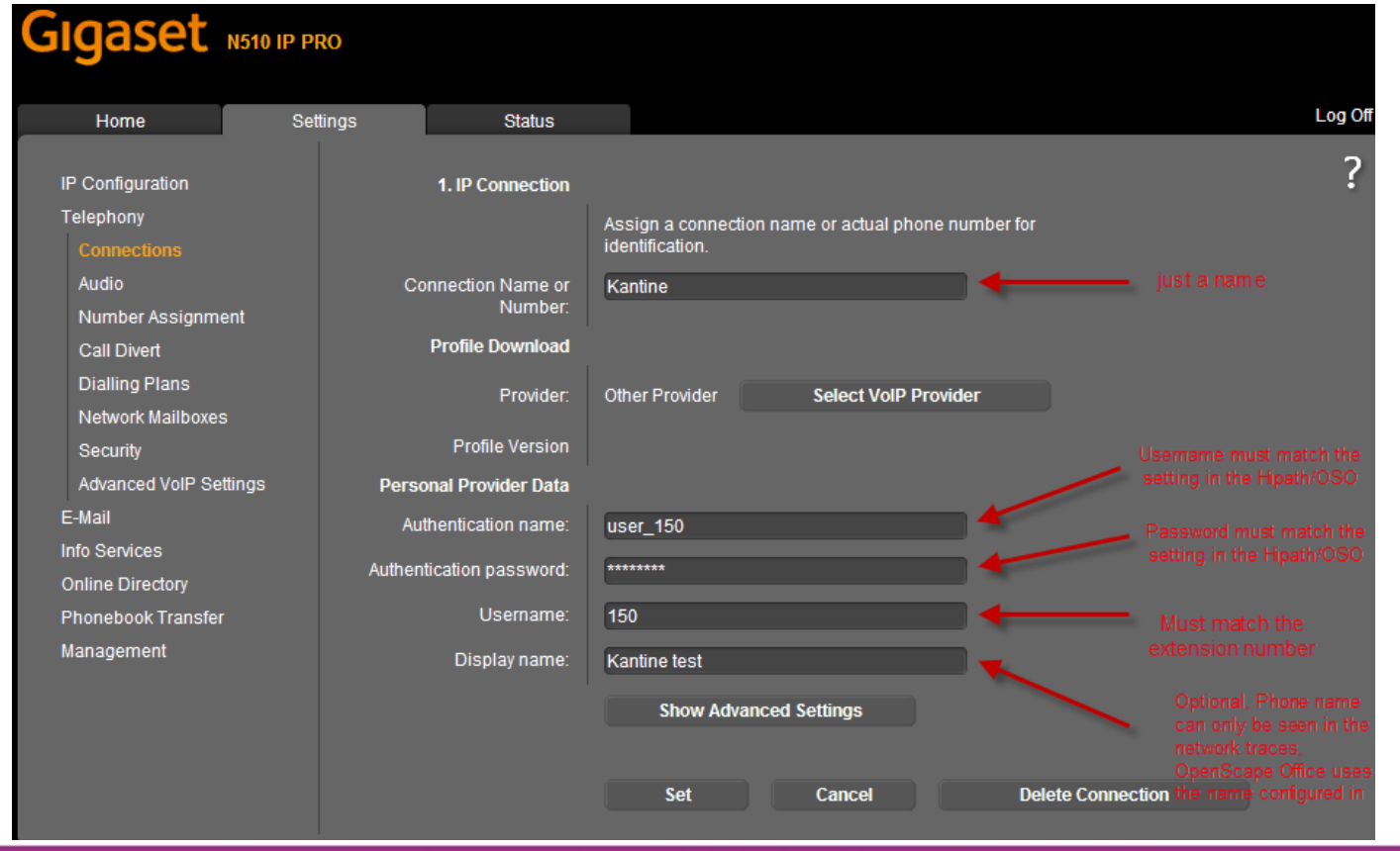

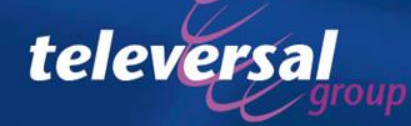

# Advanced settings

- Set the IP Address of the HG1500 or OSO as "domain" "proxy-server" and "registration server"
- Leave all other settings unchanged and press "Set"

| Username:                                 | 150                    |                   |
|-------------------------------------------|------------------------|-------------------|
| Display name:                             | Kantine test           | )                 |
|                                           | Hide Advanced Settings |                   |
| General data of your<br>service provider  |                        |                   |
| Domain:                                   | HG1500_OSO_IPADDRESS   |                   |
| Proxy server address:                     | HG1500_OSO_IPADDRESS   |                   |
| Proxy server port:                        | 5060                   |                   |
| Registration server:                      | HG1500_OSO_IPADDRESS   |                   |
| Registration server port:                 | 5060                   |                   |
| Registration refresh time:                | 180 sec                |                   |
| Network data for your<br>service provider |                        |                   |
| STUN enabled:                             | 9 Yes 9 No             |                   |
| STUN server address:                      |                        | )                 |
| STUN server port:                         | 3478                   |                   |
| STUN refresh time:                        | 240 sec                |                   |
| NAT refresh time:                         | 20 sec                 |                   |
| Outbound proxy mode:                      | Always Automatic Never |                   |
| Outbound server address:                  |                        | )                 |
| Outbound proxy port                       | 5060                   |                   |
|                                           |                        |                   |
|                                           | Set Cancel             | Delete Connection |

 Repeat the last 2 steps for all the extensions you wich to register at the N510 IP Pro basestation.

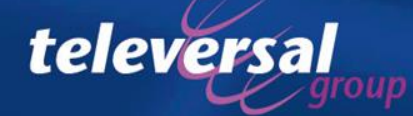

#### Setup the codecs

- Set the codec for each extension number according to the settings in the HG1500/OSO
- Note that codecs G.722 and G.726 are NOT supported by the HG1500 and OSO, but can be used in HG1500/OSO enviroments. E.g. Openstage phones do support

the G.722 codec.

| Home               | Settings                              | Status               |                                                                                                    |
|--------------------|---------------------------------------|----------------------|----------------------------------------------------------------------------------------------------|
|                    | - Cotti                               | nge for Dandwidth    |                                                                                                    |
|                    | Setu                                  | ngs for Bandwidth    |                                                                                                    |
| lelephony          |                                       | I                    | The quality of your VoIP calls depends on the codec used for the                                                    |
| Connections        |                                       | r<br>th              | transmission, increased quality means increased data                                                                |
| Audio              |                                       |                      | connection this increase - particularly with 2 concurrent VoIP                                                      |
| Number Assignme    | ent                                   | C                    | calls - may lead to problems with the transmission. The following settings enable you to adapt your Gigaset to your |
| Call Divert        |                                       | in                   | individual DSL connection.                                                                                          |
| Dialling Plans     | Allo                                  | ow 1 VoIP call only: |                                                                                                    |
| Network Mailboxes  |                                       |                      | er 165 er 140                                                                                                    |
| Security           |                                       | Voice Quality:       | Optimized for high bandwidth                                                                                        |
| Advanced VoIP Set  | ttings                                |                      | Optimized for low pandwidth                                                                                         |
| E-Mail             |                                       |                      | Own Codec preference                                                                                                |
| Info Services      |                                       |                      | Hide Advanced Settings                                                                                              |
| Online Directory   | Setting                               | is for Connections   |                                                                                                    |
| Phonebook Transfer | · · · · · · · · · · · · · · · · · · · |                      |                                                                                                    |
| Management         |                                       | Kantine              |                                                                                                    |
|                    | Volu                                  | ime for VoIP Calls:  | 🕏 Low 🔍 Normal 🔎 High                                                                                               |
|                    |                                       | s                    | Selected codecs Available codecs                                                                                    |
|                    |                                       |                      | G.729<br>< Add<br>Remove ><br>Up<br>Down G.711 a law<br>G.711 μ law<br>G.726<br>G.722                               |

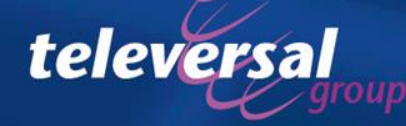

#### Assign the numbers to a handset.

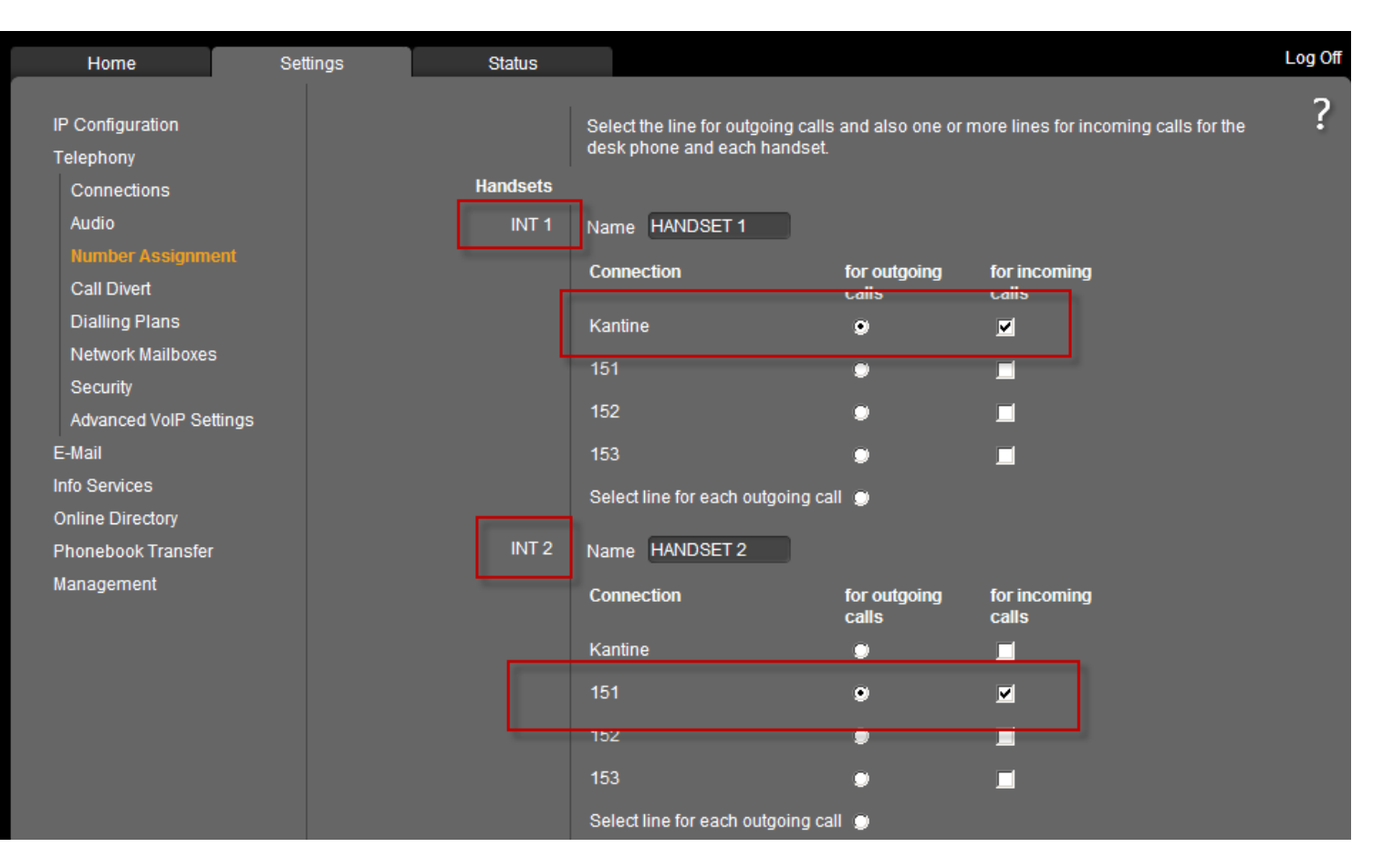

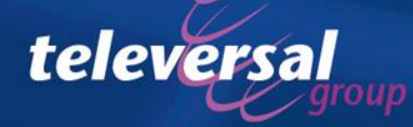

# Set the advanced VoIP setting as shown in the screenshot

| Home                                            | Settings           | Status                                                    |                                                                                                 | Log Off |
|-------------------------------------------------|--------------------|-----------------------------------------------------------|-------------------------------------------------------------------------------------------------|---------|
| IP Configuration<br>Telephony                   |                    | DTMF over VolP<br>connections                             |                                                                                                 | ?       |
| Connections                                     |                    | Send settings:                                            | 📕 Automatic 📕 Audio 🗹 RFC 2833 📕 SIP Info                                                       |         |
| Audio<br>Number Assignm                         | ent                |                                                           | When using G.722-Codecs (wide-band connection) DTMF<br>Signals cannot be transmitted via audio. |         |
| Call Divert                                     |                    | Call Transfer                                             |                                                                                                 |         |
| Dialling Plans<br>Network Mailboxes<br>Security | Use the<br>transfe | R key to initiate call<br>r with the SIP Refer<br>method: | 🧐 Yes 🗐 No                                                                                      |         |
| Advanced VoIP S                                 | ettings Transf     | er Call by On-Hook:                                       | 🤨 Yes 🔍 No                                                                                      |         |
| E-Mail                                          |                    |                                                           | You can define the choice of target address in the SIP protocol                                 |         |
| Info Services<br>Online Directory               |                    | Find target addr.<br>automatically:                       | 🕏 Yes 🔎 No                                                                                      |         |
| Phonebook Transfer                              | De                 | rive target address:                                      | from the SIP LIRI grow the SIP contact header                                                   |         |
| Management                                      | Hol                | d on transfer target:                                     | <ul> <li>For attended transfer</li> <li>For unattended transfer</li> </ul>                      |         |
|                                                 |                    | Hook Flash (R-key)                                        |                                                                                                 |         |
|                                                 |                    |                                                           | R key settings are disabled because the R key is being used for<br>call transfer.               |         |
|                                                 | Li                 | sten ports for VolP<br>connections                        |                                                                                                 |         |
|                                                 |                    | Use random ports:                                         | 🛡 Yes 🔍 No                                                                                      |         |
|                                                 |                    | SIP port:                                                 | 5060 - 5076                                                                                     |         |
|                                                 |                    | RTP port:                                                 | 5004 - 5020                                                                                     |         |
|                                                 |                    |                                                           | Set Cancel                                                                                      |         |

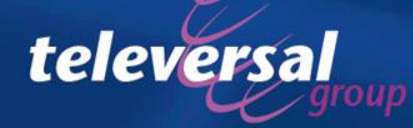

# Troubleshooting

- Activating the online RPCap deamon on the HG1500
- Activating the online RPCap deamon on the OSO
- Starting the wireshark capture
- Analyzing the wireshark capture
- Creating a problem report for expert analysis.

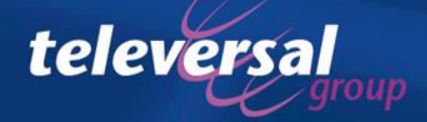

## HG1500 online Rpcap deamon

- Go to "maintenance"  $\rightarrow$  "Traces"
- Click on the rpcap Deamon
- Press "Apply" without changing the settings
- Click "OK" in the popup message
- The rpcap Deamon is now started

|                                                                      | Front panel Wizard Explorers                                                                                                    | Taintenance Help Logoff HG 1500 V9 SAPP                                                                                                    |
|----------------------------------------------------------------------|----------------------------------------------------------------------------------------------------|----------------------------------------------------------------------------------------------------|
| Maintenance<br>Configuration<br>Software Image<br>Multigateway Admin | <ul> <li>Traces</li> <li>Trace Format Configuration</li> <li>Trace Output Interfaces</li> <li>Trace Log</li> <li>Customer Trace Log</li> <li>H 323 Stack Trace</li> <li>MST Syslog Trace</li> <li>MST Trace Components</li> <li>Trace Profiles</li> <li>Trace Daemont</li> </ul> | Start rpcap Daemon         Address to Bind to         IP Address (either numeric or literal):         0.0.0.0         *)         Port (please choose a free one):         2002         *) 0.0.0.0 binds to all local IPv4 addresses                                                                                                    |
| Traces<br>Events<br>SNMP<br>Admin Log                                |                                                                                                    | Client identification to allow access IP Address (either numeric or literal): 0.0.0.0 *) *) 0.0.0.0 allows access from all clients                                                                                                    |
| Actions                                                              |                                                                                                    | This action will start the rpcap daemon and opens a server port.<br>This allows direct remote access from applications e.g. Wireshark or Ethereal to the TCP/IP packets<br>processed by the LAN interfaces.<br>To capture in Wireshark (Ethereal), enter the target URI in Capture->Options (Capture->Start-<br>>Interface), e.g.: "rpcap://target.ip-address/eth2"<br>Available interfaces on the target: <u>Interface Details</u><br>If you use eth2 interface, it is useful to add a "Capture Filter" in Wireshark e.g.: "not host PC IP<br>address" |
|                                                                      | <u>6</u> 🔒 🙆 o                                                                                                    | Apply         Undo           SSL on         18140815         hg1500         06/27/2011 10:50:10           IPsec off         HG 1500 V9 SAPP         4d 15h 58m                                                                                                    |

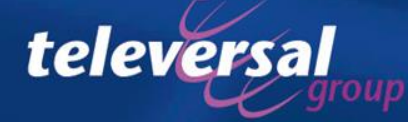

# OSO MX online rpcap Deamon

- Login as a user with expert rights
- Click on "Expert Mode"
- Go to "Maintenance"  $\rightarrow$  "Traces"
- Click on the "rpcap Deamon", leave all settings unchanged and click "Apply".

| 🏉 Traces - Windows Internet Explorer                                                                                                    |                                                                                                    |  |  |  |  |  |  |
|----------------------------------------------------------------------------------------------------|----------------------------------------------------------------------------------------------------|--|--|--|--|--|--|
| Traces                                                                                                    |                                                                                                    |  |  |  |  |  |  |
| Traces                                                                                                    | грсар                                                                                                    |  |  |  |  |  |  |
| Trace Format Configuration<br>Trace Output Interfaces<br>Trace Log<br>Digital Loopback<br>Customer Trace Log<br>M5T Syslog Trace<br>M5T Trace Components<br>Secure Trace<br>Call Monitoring<br>H.323 Stack Trace<br>Trace Profiles<br>Trace Components<br>TCP Dump<br>rpcap Daemon | rpcap         Address to Bind to         IP Address (either numeric or literal): 0.0.0.0 ^ *)         Port (please choose a free one): 2002         Trace Internal LAN: _         *) 0.0.0 binds to all local IPv4 addresses         Client identification to allow access         IP Address (either numeric or literal): 0.0.0 *)         *) 0.0.0 allows access from all clients                                                                                                    |  |  |  |  |  |  |
|                                                                                                    | This action will start the rpcap daemon and opens a server port.         This allows direct remote access from applications e.g. Wireshark or Ethereal to the TCP/IP packets processed by the LAN interfaces.         To capture in Wireshark (Ethereal), enter the target URI in Capture->Options (Capture-> Start->Interface), e.g.: "rpcap://target-ip-address/eth2"         Available interfaces on the target:eth0 eth2 eth7 eth7.4091 eth7.4094 eth7.547 eth8 eth9 lo         Interface         Details         If you use eth2 interface, it is useful to add a "Capture Filter" in Wireshark e.g.: "not host PC IP address"         Apply       Undo         Help |  |  |  |  |  |  |

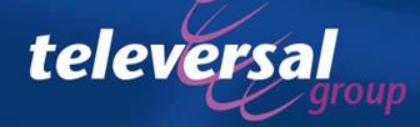

# Settings in Wireshark

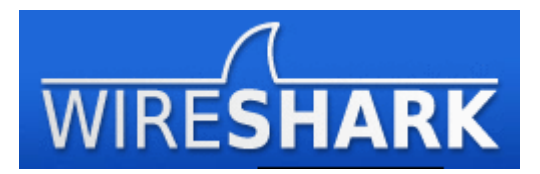

- Wireshark is a free network protocol analyzer that can be downloaded from <u>http://www.wireshark.org</u>
- Wireshark uses WinPcap as the driver to capture network traffice. This WinPcap driver is included in the installer package
- In Wireshark you must define the rpcap deamon interface of the HG1500/OSO as capture interface
- The interface format for the HG1500 is always
  - Rpcap://IP-ADDRESS/emac0
  - IP-ADDRESS must be the ipadress of the HG1500's LAN1 port
  - EMAC0 is the LAN1 port of the HG1500
- The interface format for the OSO is
  - Rpcap://IP-ADDRESS/INT-NAME
  - IP-ADDRESS must be the LAN ipadress of the OSO
  - INT-NAME is the name of the interface you wish to capute packages from
    - ETH1 is the OSO's WAN port
    - ETH2 is the OSO's LAN port

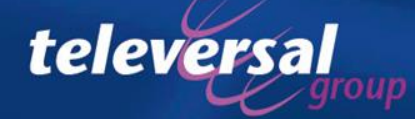

### Starting wireshark

- Start wireshark
- In the "capture" menu select "options"

| 📶 The Wireshark Network Analyzer [Wireshark 1.5.1 (SYN Rev 36537 from /trunk)] |                                                                |                        |                                                                                      |                  |                                  |         |  |  |  |  |  |
|--------------------------------------------------------------------------------|----------------------------------------------------------------|------------------------|--------------------------------------------------------------------------------------|------------------|----------------------------------|---------|--|--|--|--|--|
| <u>File E</u> dit <u>V</u> iew <u>G</u> o                                      | <u>Capture</u> <u>A</u> nalyze <u>S</u> tatis                  | tics Telephon <u>y</u> | <u>T</u> ools                                                                        | Internals        | <u>H</u> elp                     |         |  |  |  |  |  |
|                                                                                | Interfaces                                                     | Ctrl+I 🔍 🤞             | a aþ                                                                                 | s 🖗              |                                  | Q       |  |  |  |  |  |
|                                                                                | 🏭 Options                                                      | Ctrl+K                 |                                                                                      |                  |                                  |         |  |  |  |  |  |
| Filter:                                                                        | 🗐 <u>S</u> tart                                                | Ctrl+E                 |                                                                                      | -                | Expression Clear Apply           |         |  |  |  |  |  |
|                                                                                | 🔐 Stop                                                         | Ctrl+E                 |                                                                                      |                  |                                  |         |  |  |  |  |  |
| 1                                                                              | 🕷 <u>R</u> estart                                              | Ctrl+R                 | Donul                                                                                | ae Niatuu        | work Dustanal Analysis           |         |  |  |  |  |  |
| AHDEEL                                                                         | 😹 Capture <u>F</u> ilters                                      | from /trur             | nk)                                                                                  | -                |                                  |         |  |  |  |  |  |
| DEVINLON                                                                       |                                                                |                        |                                                                                      |                  |                                  |         |  |  |  |  |  |
|                                                                                |                                                                |                        |                                                                                      | _                |                                  |         |  |  |  |  |  |
|                                                                                | Capture                                                        |                        |                                                                                      | -                |                                  |         |  |  |  |  |  |
| Interface                                                                      | e List<br>apture interfaces<br>g packets)                      |                        |                                                                                      |                  | Open<br>Open a previously captur | ed file |  |  |  |  |  |
| Start capture on interl                                                        | facal                                                          |                        | Open Recent:                                                                         |                  |                                  |         |  |  |  |  |  |
| Marvell Gigabit I                                                              | is WiFi Link 4965AGN (Microso<br>Ethernet Controller (Microsof |                        | C:\Documents and Set onto<br>C:\Documents and Set SET<br>C:\Documents and Settings\B | ent.Out<br>N300A |                                  |         |  |  |  |  |  |
| Capture                                                                        | Options                                                        |                        |                                                                                      |                  | 🧼 Sample Captur                  | es.     |  |  |  |  |  |

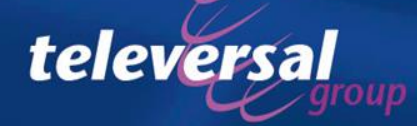

# Setting capture options

- Set the rpcap interface of the HG1500/OSO as <u>local</u> capture interface
- Disable the "name resolution" flags

televersa

• Press "start" to start the capture

| 🕂 Wireshark: Capture Options                     |                                     |  |  |  |  |  |  |  |  |  |
|--------------------------------------------------|-------------------------------------|--|--|--|--|--|--|--|--|--|
| Capture                                          |                                     |  |  |  |  |  |  |  |  |  |
| Interface: Local   rpcap://IP-ADDRESS/INT_NAME   |                                     |  |  |  |  |  |  |  |  |  |
| IP address: upknowp                              |                                     |  |  |  |  |  |  |  |  |  |
| Link-layer header type: not supported 💌          | Wireless Settings                   |  |  |  |  |  |  |  |  |  |
| Capture packets in promiscuous mode              | Remote Settings                     |  |  |  |  |  |  |  |  |  |
| Capture packets in pcap-ng format (experimental) | Buffer size: 1 megabyte(s)          |  |  |  |  |  |  |  |  |  |
| Limit each packet to 65535 🚽 bytes               | ,                                   |  |  |  |  |  |  |  |  |  |
|                                                  | Compile BPF                         |  |  |  |  |  |  |  |  |  |
| Capture File(s)                                  | Display Options                     |  |  |  |  |  |  |  |  |  |
| File: Browse                                     | Update list of packets in real time |  |  |  |  |  |  |  |  |  |
| Use <u>m</u> ultiple files                       |                                     |  |  |  |  |  |  |  |  |  |
| ▼ Next file every 1 megabyte(s) ▼                | Automatic scrolling in live capture |  |  |  |  |  |  |  |  |  |
| Next file every 1 minute(s)                      | Hide capture info dialog            |  |  |  |  |  |  |  |  |  |
| Ring buffer with 2 to files                      |                                     |  |  |  |  |  |  |  |  |  |
| ☐ Stop capture after 1 → file(s)                 | -Name Resolution                    |  |  |  |  |  |  |  |  |  |
| Stop Capture                                     | Enable MAC name resolution          |  |  |  |  |  |  |  |  |  |
| I after 1 packet(s)                              | Enable network name resolution      |  |  |  |  |  |  |  |  |  |
| I after 1 megabyte(s) V                          |                                     |  |  |  |  |  |  |  |  |  |
| after                                            | Enable transport name resolution    |  |  |  |  |  |  |  |  |  |
| Help                                             | <u>S</u> tart <u>C</u> ancel        |  |  |  |  |  |  |  |  |  |

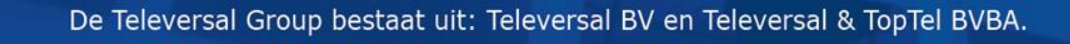

### Analyzing the capture

- In the capture there should be a "REGISTER" message visible
- The first "REGISTER" is without the authentication header so the response from the HG1500/OSO is "401 UNAUTHORISED"
- The second "REGISTER" should contain the authentication information
- If the username and password are configured right the HG1500/OSO should respond with "200 OK"
- The extension is now registered

| 🗖 Ma    | Marvell Gigabit Ethernet Controller (Microsoft's Packet Scheduler) [Wireshark 1.5.1 (SYN Rev 36537 from /trunk)] |                                 |                 |                    |             |                 |                |           |                                       |  |
|---------|----------------------------------------------------------------------------------------------------|---------------------------------|-----------------|--------------------|-------------|-----------------|----------------|-----------|---------------------------------------|--|
| File    | <u>E</u> dit                                                                                                    | ⊻iew <u>G</u> o <u>C</u> apture | <u>A</u> nalyze | <u>S</u> tatistics | Telephony ] | [ools Internals | Help           |           |                                       |  |
|         | ë.                                                                                                    | 😂 🔍 💓   🗁                       | <b>.</b> ×      | 28                 | 0, 🖕        | 🏟 🤪 🐨           | <u> </u>       |           | 🖾   🖼 🔟 畅 💥   💢                       |  |
| Filter: | :                                                                                                    |                                 |                 |                    |             | -               | Expression Cle | ear Apply |                                       |  |
| No.     |                                                                                                    | Time                            | Length          | Source             |             | Destinatio      | n              | Protocol  | Info                                  |  |
|         | 37                                                                                                    | 10:39:22.338767                 | 540             | 192.168            | 3.13.107    | 192.16          | 8.13.100       | SIP       | Request: REGISTER sip:192.168.13.100  |  |
|         | -38                                                                                                    | 10:39:22.350072                 | 545             | 192.168            | 3.13.100    | 192.16          | 8.13.107       | SIP       | Status: 401 Unauthorized (0 bindings) |  |
|         | -39                                                                                                    | 10:39:22.365547                 | 747             | 192.168            | 3.13.107    | 192.16          | 8.13.100       | SIP       | Request: REGISTER sip:192.168.13.100  |  |
|         |                                                                                                    |                                 |                 |                    |             |                 |                |           |                                       |  |
|         | 40                                                                                                    | 10:39:22.387501                 | 414             | 192.168            | 3.13.100    | 192.16          | 8.13.107       | SIP       | Status: 100 Trying (0 bindings)       |  |

 If the username or password is incorrect, the N510 will try to register for 3 times

telever

| <u> </u> | Marvell Gigabit Ethernet Controller (Microsoft's Packet Scheduler) [Wireshark 1.5.1 (SVN Rev 36537 from /trunk)] |                 |                |                 |                    |                   |       |            |               |           |                                          |
|----------|----------------------------------------------------------------------------------------------------|-----------------|----------------|-----------------|--------------------|-------------------|-------|------------|---------------|-----------|------------------------------------------|
| Eile     | Edit                                                                                                    | ⊻iew <u>G</u> o | <u>Capture</u> | <u>A</u> nalyze | <u>S</u> tatistics | Telephon <u>y</u> | Tools | Internals  | Help          |           |                                          |
|          | ë.                                                                                                    | 2               | 🕷   🖻          | ₩               | 28                 | 🔍 🖕               | \$    | 🤣 🐺        | <u> </u>      |           | 2 🖻   🖼 🖻 畅 💥   🖼                        |
| Filte    | r: sij                                                                                                    | )               |                |                 |                    |                   |       | •          | Expression Cl | ear Apply |                                          |
| No.      |                                                                                                    | Time            |                | Length          | Source             |                   | 1     | Destinatio | n             | Protocol  | Info                                     |
|          | 67                                                                                                    | 11:52:0         | 3.861888       | 542             | 192.168            | 3.13.107          |       | L92.16     | 8.13.100      | SIP       | Request: REGISTER sip:192.168.13.100     |
|          | 68                                                                                                    | 11:52:0         | 3.873233       | 547             | 192.168            | 3.13.100          |       | L92.16     | 8.13.107      | SIP       | Status: 401 Unauthorized (0 bindings)    |
|          | 69                                                                                                    | 11:52:0         | 3.888855       | 747             | 192.168            | 3.13.107          |       | L92.16     | 8.13.100      | SIP       | Request: REGISTER sip:192.168.13.100     |
|          | 70                                                                                                    | 11:52:0         | 3.904088       | 548             | 192.168            | 3.13.100          |       | L92.16     | 8.13.107      | SIP       | Status: 401 Unauthorized (0 bindings)    |
|          | 71                                                                                                    | 11:52:0         | 3.919986       | 747             | 192.168            | 3.13.107          |       | L92.16     | 8.13.100      | SIP       | Request: REGISTER sip:192.168.13.100     |
|          | 72                                                                                                    | 11:52:0         | 3.934999       | 548             | 192.168            | 3.13.100          |       | L92.16     | 8.13.107      | SIP       | Status: 401 Unauthorized (0 bindings)    |
|          | 80                                                                                                    | 11:52:0         | 6.191901       | 292             | 212.29.            | 174.81            |       | L92.16     | 8.13.100      | SIP       | Request: OPTIONS sip:82.210.122.213:1024 |
|          | 81                                                                                                    | 11:52:0         | 6.212448       | 932             | 192.168            | 3.13.100          |       | 212.29     | .174.81       | SIP/SDP   | Status: 200 OK, with session description |

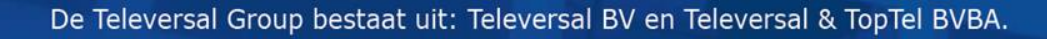

# If all else fails......

- We'll be available to help you out
- If you cannot get it working with this manual, contact us at
  - Televersal Support Center
     0900-2020173
     <u>TSC@Televersalgroup.com</u>
- Make sure before contacting us
  - The latest software versions are used in all components
  - Traces are available
  - Remote access is possible via Teamviewer

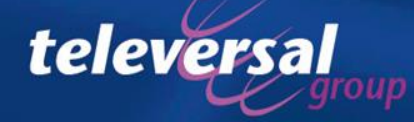